文書番号:RBE22-0111

1/4ページ

## <u><太陽光モニター(SCM276/SCM277)、電力検出ユニット(SDU276/SDU277)のアップデート方法></u>

#### <u>1. はじめに</u>

・本資料は、太陽光モニタ(SCM276/SCM277)および電力検出ユニット(SDU276/SDU277)の ファームウェア(ソフトウェア)を、「関西電力株式会社向け遠隔出力制御機能」の追加バージョンへ アップデートするための手順書です。

・アップデートにはmicroSDカード(1枚)が必要です。

・電力検出ユニットのアップデートは、太陽光モニターから通信で指示を出して行います。

※アップデート中は、絶対に電源を切らないでください。また、microSDカードを抜かないでください。 アップデート中に電力検出ユニットの電源断が起こると、電力検出ユニットが起動不可となり、 機器交換が必要となります。発電量等のデータの取り出しも不可となります。 ※以降の手順でモニターの画面は余剰用の画面を記載していますが、全量用も手順は同様です。

電力検出ユニットのバージョンごとの遠隔出力制御対応は以下の通りです。

「出力制御:05.00」... 九州電力様、四国電力様、沖縄電力様、中国電力様、東北電力様、 北海道電力様、東京電力様、北陸電力様対応

「出力制御:06.00」... 九州電力様、四国電力様、沖縄電力様、中国電力様、東北電力様、 北海道電力様、東京電力様、北陸電力様、中部電力様対応

「出力制御:07.00」... 九州電力様、四国電力様、沖縄電力様、中国電力様、東北電力様、 北海道電力様、東京電力様、北陸電力様、中部電力様、関西電力様対応

#### 2. 事前準備とご注意

#### (1) 事前準備

- ・空のmicroSDカードを1枚使用します。(SD-XCはNG)
- 使用できるカードは、128MB~2GBのmicroSDメモリーカード、4~32GBのmicroSDHCメモリーカードです。 ・パソコンを使用して、microSDカードの中に、以下のファイルを格納して下さい。
- microSD: 更新対象のMonUpdateで始まるファイル、TxUUpdateで始まるファイルを格納して下さい。

#### (2) ご注意

- ・アップデート中は機器の電源を切らないでください。
- ・アップデートによる機器のデータや設定に対する影響はありません。
- ・アップデートに失敗する場合、別のmicroSDカードを準備して試してください。
- ・モニタのアップデート完了後に、電力検出ユニットのアップデートを実施してください。

ファームウェアが格納されたmicroSDカードを挿した状態でモニタの電源を入れた場合は、メイン画面を表示するまで絶対に電源を切ったりmicroSDカードを抜かないで下さい。モニタが起動不可となり機器交換となります。

### 3. 現場での準備<通信確認と時計設定>

- (1) モニターと電力検出ユニットの電源が入っていることを確認してください。
- (2) モニターと電力検出ユニットが通信接続していることを確認してください。

メイン画面が表示されれば、通信接続しています。

|                                        | 補足資料1 |
|----------------------------------------|-------|
| (3) 通信接続していることを確認した後、時計設定を手動で更新してください。 |       |

⇒詳細は

| ・メイン画面から次のように | タッチします。                         |              | ר    |              |
|---------------|---------------------------------|--------------|------|--------------|
| メニュー 🔿 🎤 設定   | $\Rightarrow$ $\rightarrow$ $=$ | () 日付・時刻     |      |              |
| ・日付・時刻設定画面が表示 | 示されたら、「手動」を選                    | びます。         | =¥ : | <u>条田1</u> 十 |
| ○手動 ➡ ◎手動     |                                 |              |      | 両は<br>資料2    |
| ·日時などの変更は不要で  | す。そのまま決定を押し                     | 、メイン画面に戻ります。 |      |              |
| 決定 決定         | 閉じる C                           | ◆ Ł 戻る       |      |              |

・自動的に「UPDATING」の画面に遷移し、モニターのアップデートがはじまります。

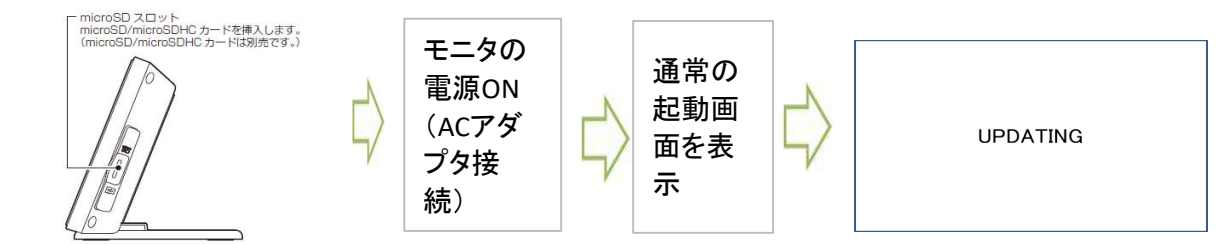

**電源およびmicroSDカードを抜かないでください。** アップデートが完了すると、自動で再起動します。

・完了後は、再起動してメイン画面になるまでお待ち下さい。 以降の手順でファームウェアのバージョン確認を行います。 通信環境により数分程度の時間がかかり ます。アクセスパスワードの入力画面が 表示された場合、ID(user)、パスワード(初 期値:12345678)を入力してください。

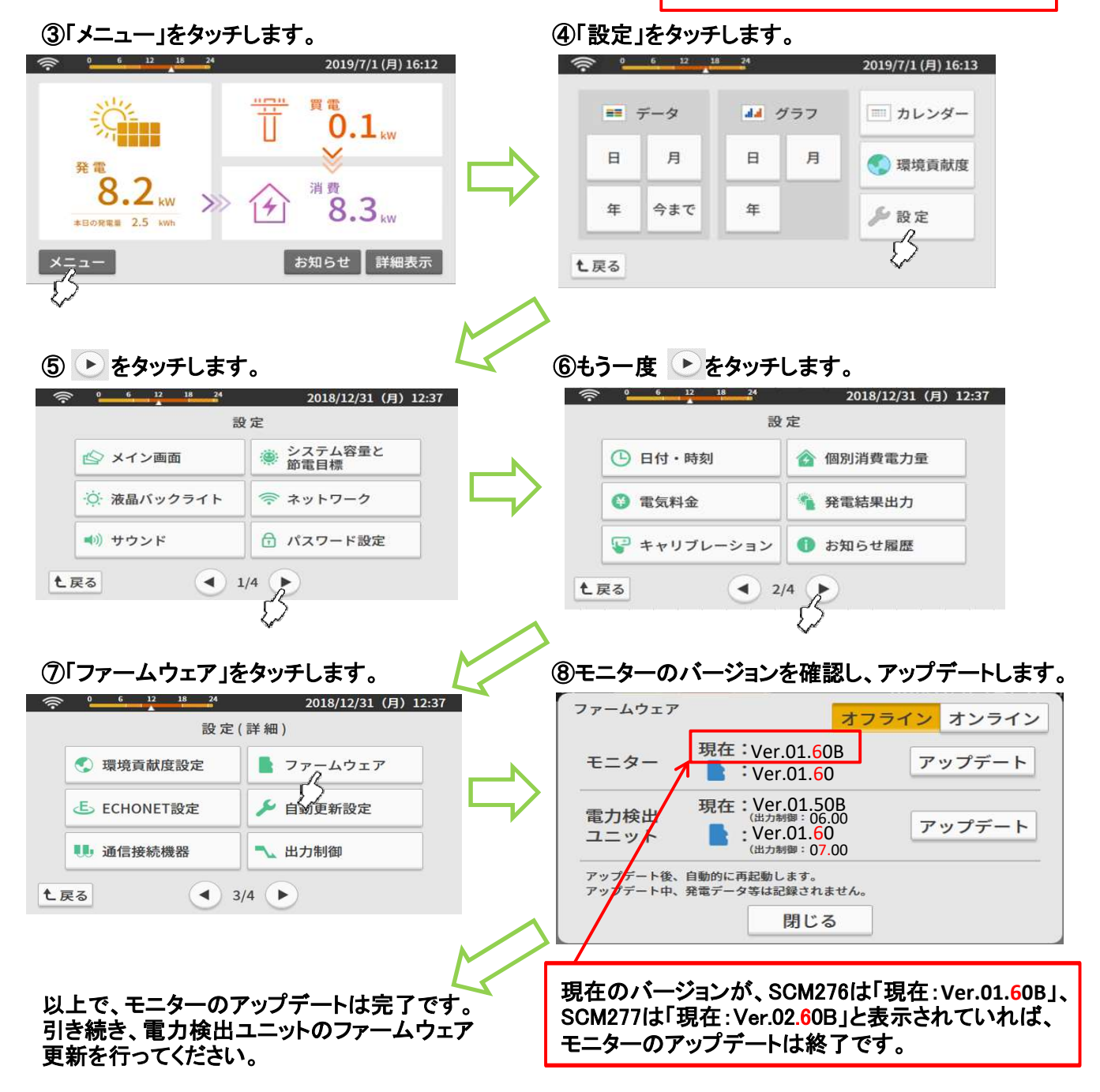

# 5. 電力検出ユニットのアップデート

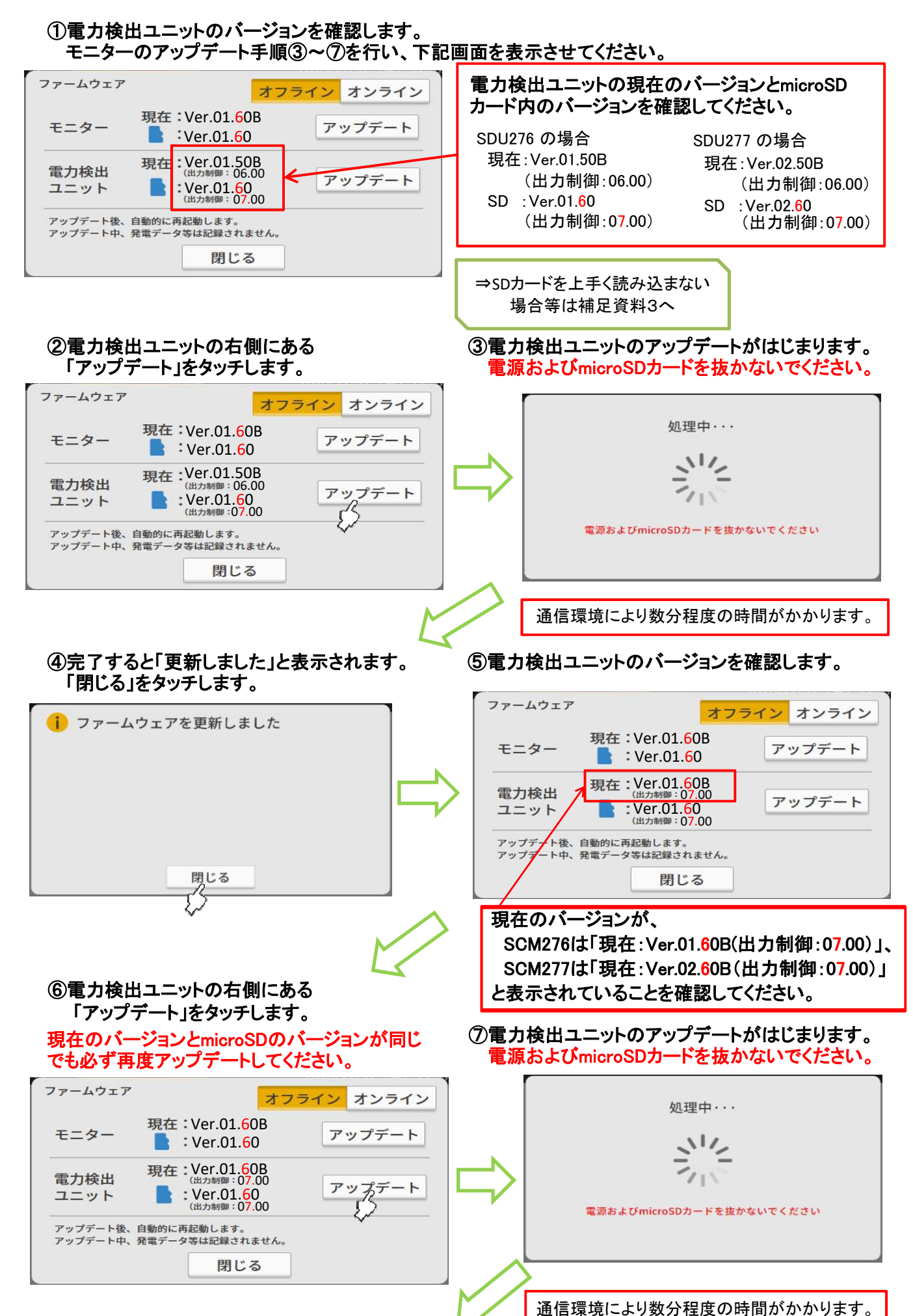

手順⑧へ

⑧完了すると「更新しました」と表示されます。 ⑨電力検出ユニットのバージョンを確認します。 「閉じる」をタッチします。 ファームウェア ; ファームウェアを更新しました オフライン オンライン 現在:Ver.01.60B モニター アップデート Ver.01.60 現在:Ver.01.60B 電力検出 アップデート :Ver.01.60 (出力制御:07.00 ユニット アップデ ート後、自動的に再起動します。 ート中、発電データ等は記録されません。 アッ 閉じる 閉じる 現在のバージョンが、 SCM276は「現在: Ver.01.60B(出力制御: 07.00)」、 SCM277は「現在: Ver.02.60B(出力制御: 07.00)」 と表示されていれば、電力検出ユニットのアップデートは終了です。

⑥「閉じる」、「戻る」、「戻る」とタッチして、メイン画面に戻ってください。

⑦microSDカードを抜いてください。

以上で、モニターおよび電力検出ユニットのアップデートが完了です。

補足資料1: モニターと電力検出ユニットが通信接続していることを確認する

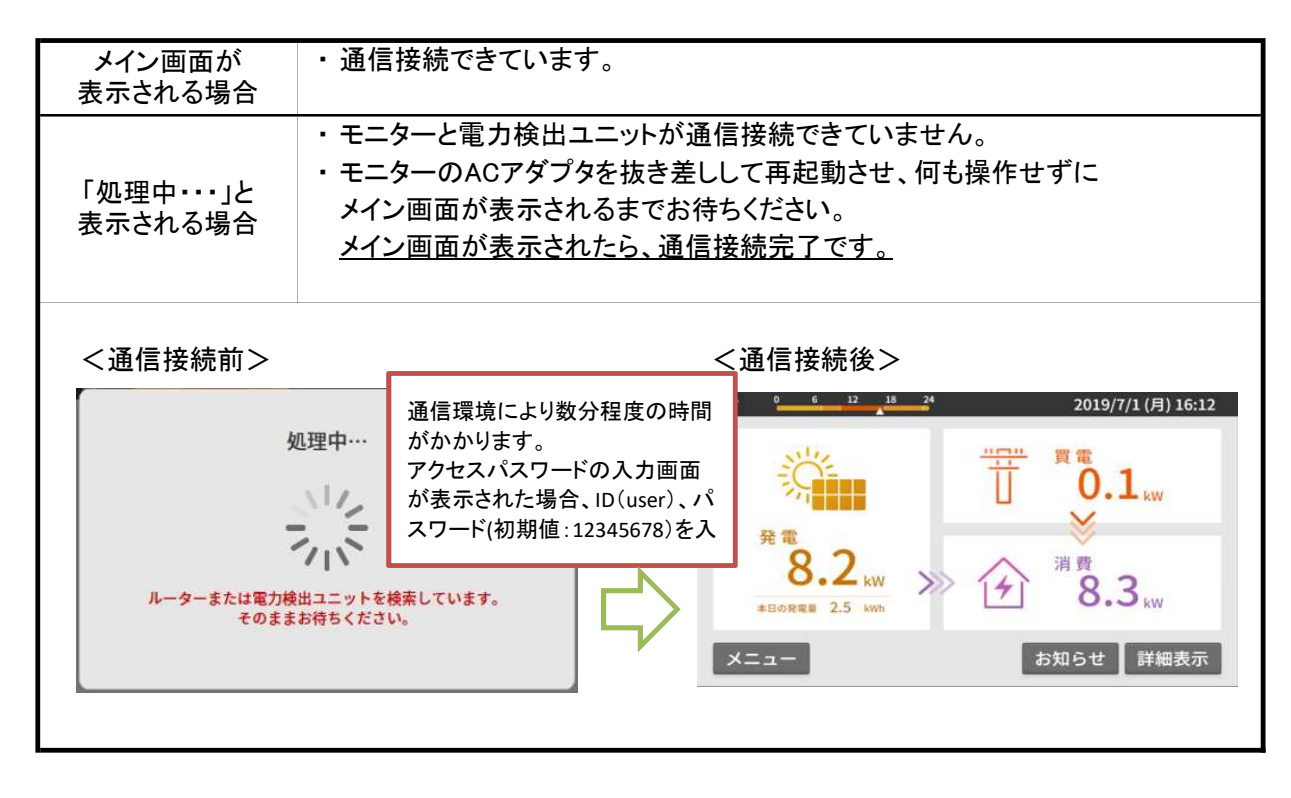

## 送信ユニットとモニターが通信接続している状態で行ってください。(確認方法は補足資料1を参照)

①「メニュー」をタッチします

②「設定」をタッチします

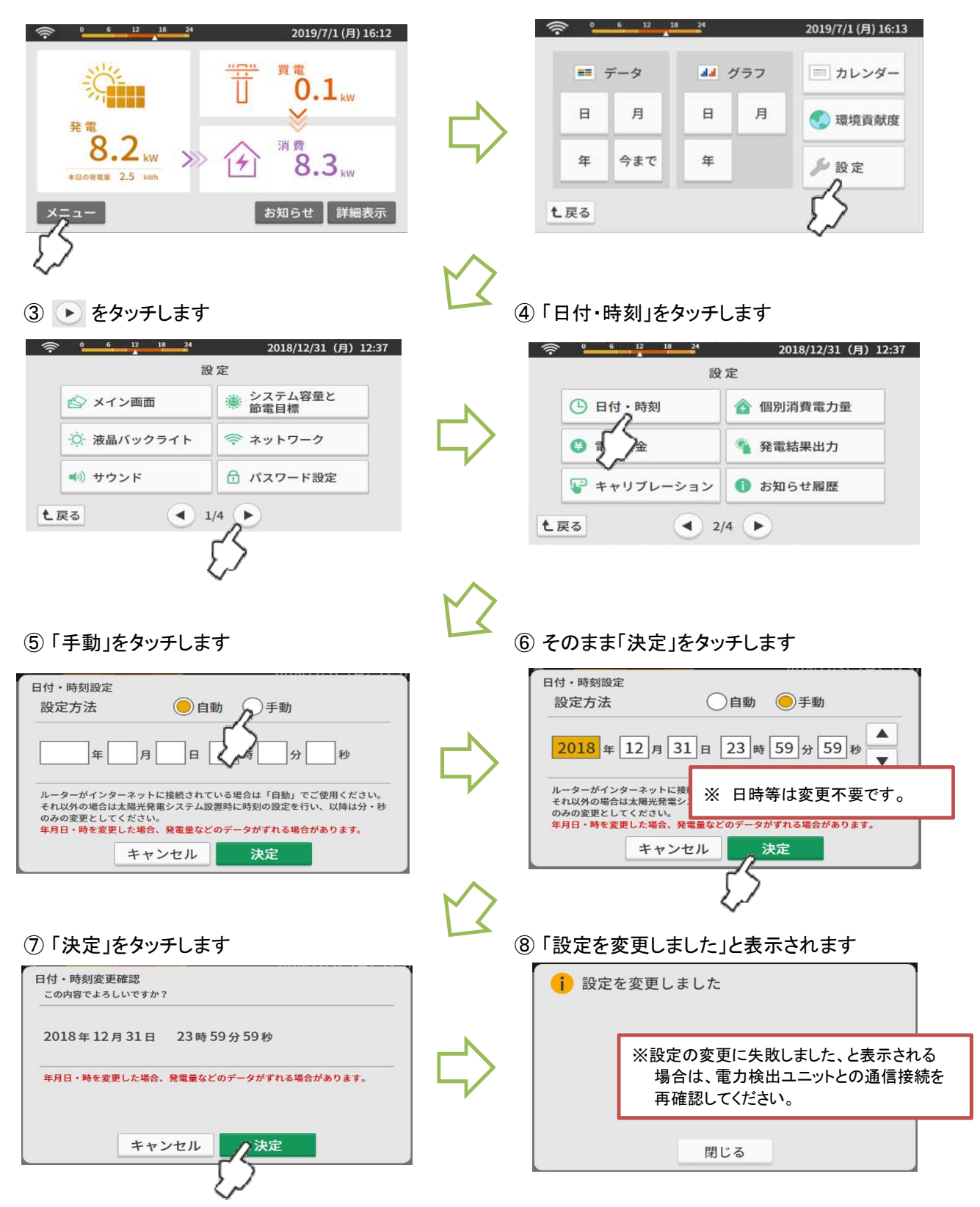

⑨「閉じる」、「戻る」、「戻る」とタッチして、メイン画面に戻ります。以上で時計設定の更新は完了です。

補足資料3: ファームウェアのアップデートが出来ない場合の対処方法

microSDカードを読み込まない場合

・一度設定3/4画面に戻って頂き、再度ファームウェア更新画面に移動してください。
 (再度読み込みを行います。)
 それでも読み込まない場合は、カラーモニターとmicroSDカードの相性の問題の可能性が高いと思われます。

- ご利用になられているmicroSDカードを正規のフォーマッタで初期化してから 再度ファームウェアを入れてお試しください。
   https://www.sdcard.org/jp/downloads/formatter\_4/
- 補足資料4: ファームウェアのアップデート後、発電所ID設定時(電力会社選択画面)に対象の電力会社が 表示されない場合の対処方法

| <ul> <li>モニターのACアダプタを抜き差しして、</li> <li>モニターを再起動してください。</li> </ul>          | 対象の電力会社が表示されない場合、<br>モニターを再起動してください。                                                                                                    |
|---------------------------------------------------------------------------|----------------------------------------------------------------------------------------------------|
| ■発電所ID設定画面                                                                | ■電力会社選択画面                                                                                                    |
| 発電所iD<br>1.系統連系申請された電力会社を選択してください。<br>電力会社:九州電力<br>2.発電所iD(26桁)を入力してください。 | <ul> <li>電力会社選択</li> <li>系統連系申請された電力会社を選択してください。</li> <li>① 九州電力 ○四国電力 ○沖縄電力 ○東北電力</li> <li>○ 中国電力 ○東京電力 ○北海道電力 ○北陸電力</li> <li>○ 中部電力</li> </ul> |